## **Entering A New Hire In E-Learning**

- 1. Log into Dunkin' U
- 2. Click on Admin
- 3. Click on Users / Learner Management Center
- 4. Click on Add A Learner

| 5. | Fill all fields                                |               | Awesome! Please fill out the form to create a new Learner in the U.                                                                                                    |
|----|------------------------------------------------|---------------|----------------------------------------------------------------------------------------------------|
| A  | First Name                                     |               | Don't forget to click the "Submit" button when you're done!!                                                                                                    |
| B  | Last Name                                      | First Name    |                                                                                                    |
| C. | Email (store email)                            |               |                                                                                                    |
| D  | Username (auto-filled)                         | Last Name     |                                                                                                    |
|    | (this is the username the new hire will use to | Email         |                                                                                                    |
|    | log in)                                        |               | 6                                                                                                    |
| E. | Job Position —                                 | oounano       | , and the second second s |
|    | -Crew (new hire)                               | Job Position  | Select                                                                                                    |
|    | -Shift Leader                                  | Store PC      | Select                                                                                                    |
|    | (if someone is going through the training      |               |                                                                                                    |
|    | process))                                      | $\rightarrow$ | Submit                                                                                                    |
| F. | Store PC (auto-filled)                         |               |                                                                                                    |
| G  | Click Submit                                   |               |                                                                                                    |

Below is the confirmation with New Hires Username and Password (all new hires have same password, ensure the new hire has the New Hire instructions as they will be prompted to change their password when login in for the first time)

| User Created!                                                               |
|-----------------------------------------------------------------------------|
| The user has been created in your LMS. Please review the information below: |
|                                                                             |
| The username for your user is: bob.bob                                      |
| <ul> <li>All users have a default password of Welcome1.</li> </ul>          |
|                                                                             |
|                                                                             |
| Please click the reload button to the right to create another user.         |
|                                                                             |
|                                                                             |